Step by Step Instructions to Request a Transcript via Parchment

- 1. Log into MyCSU
- 2. Click on the Order Transcripts Tab
- 3. Click on the Order Transcript Link. You have now entered the Parchment website.
- 4. Login or Register
- 5. Choose where you want your transcript sent:
  - a. Type in the school's information
    - i. Select the appropriate institution
    - ii. If you cannot find your destination, click on Enter Your Own
  - b. Choose to send it to yourself, another individual or third party
    - i. Choose eTranscript
      - 1. Choose now, hold for grades or hold for degree
      - 2. Enter recipient name, email address and add an optional attachment
      - 3. Continue
    - ii. Choose Paper Transcript Mailed
      - 1. Enter Mailing Information
      - 2. Continue
    - iii. Update Shopping Cart if needed
    - iv. Continue shopping if needed
    - v. Checkout
    - vi. Click on Consent
    - vii. Next
    - viii. Confirm Billing Information
    - ix. Next
    - x. Confirm
    - xi. Enter Billing Information
    - xii. Pay now
    - xiii. Review Order